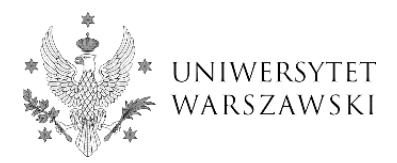

## Enrolment guide: instructions for online registration in the IRK system

**NOTE:** The registration guide is a preview, for guidance purposes only. Remember to choose courses and other educational modules conducted in the current semester!

To sign up for a selected educational offer of the 4EU + Alliance go to the website <u>https://irk.uw.edu.pl/pl/</u> and create an account.

1. Click "create an account" in the top right hand corner.

| 🖬 🗛 🔁 🚺 🚺 European Unio   | n                                  |      | ➔ log in | 🛃 create an | account 🏼 🕅 English 🗸 |
|---------------------------|------------------------------------|------|----------|-------------|-----------------------|
| * UNIVERSITY<br>OF WARSAW | REGISTRATION<br>Short-term studies |      |          |             |                       |
|                           |                                    | News | Studies  | Units       | Registration          |
|                           |                                    |      | - Anni   |             |                       |
|                           |                                    |      |          |             |                       |

2. Read the **Information about processing of personal data** and select the box "I have read and accept the above information". Then click "Continue".

| Your personal data may also be processed by our pr<br>processing) in their data processing centres <sup>2</sup> . In add<br>This will provide you data with the appropriate level                                                                                                    | ovider of G-Suit for education service, Google (with whom we have a signed agreement entrusting personal data<br>ition, your data will be protected by the standards set out in the Privacy Shield, approved by the European Commission <sup>3</sup> .<br>of security. |
|----------------------------------------------------------------------------------------------------|----------------------------------------------------------------------------------------------------|
| Rights related to data processing                                                                                                    |                                                                                                    |
| We guarantee you the exercise of all your rights on t                                                                                                    | he terms set out by the GDPR, namely:                                                                                                    |
| <ul> <li>he right to access your data and receive their</li> </ul>                                                                                                    | сору;                                                                                                    |
| <ul> <li>the right to rectification your personal data;</li> </ul>                                                                                                    |                                                                                                    |
| <ul> <li>the right to restriction of processing your per-</li> </ul>                                                                                                    | sonal data;                                                                                                    |
| <ul> <li>the right to erasure your personal data (subjection)</li> </ul>                                                                                                    | ect to Art. 17 s. 3 of the GDPR);                                                                                                    |
| <ul> <li>the right to lodge a complaint to the Presiden<br/>personal data protection.</li> </ul>                                                                                                    | t of the Personal Data Protection Office, if you believe that the processing of your personal data violates the law on                                                                                                    |
| Obligation to provide data and the consequence                                                                                                    | of not providing data                                                                                                    |
| Providing data is necessary to take part in the recrui                                                                                                    | tment process. Providing other data which is not necessary to participate in the recruitment process is voluntary.                                                                                                    |
| <ol> <li><sup>1</sup> Regulation of the European Parliament and the Council of Eu<br/>data, and repealing Directive 95/46/EC (General Data Protectio<br/><sup>2</sup> <u>https://www.google.com/about/datacenters/inside/locations</u><br/><sup>3</sup> <u>https://www.privacyshield.gov</u></li> </ol> | rope (EU) 2016/679 of 27 April 2016 on the protection of individuals with regard to processing of personal data and on free movement of such<br>n Regulation)<br><u>index.html</u><br>I have read and accept the above information                                     |
| Ølresi                                                                                                    | gn → Continue                                                                                                    |

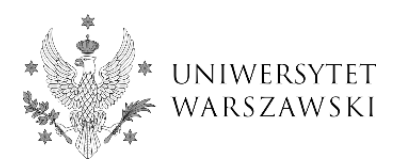

3. Enter your email address and password. Then click "Create an account". Please note that you will receive an email containing a link to activate your account.

| 🖬 🗛 🔹 🌔 European Ur | nion                |                     |        | ۲       | log in 🔒 create ar | n account 🛛 🐧 English 🗸 |
|---------------------|---------------------|---------------------|--------|---------|--------------------|-------------------------|
| UNIVERSIT           | Y<br>V REGISTRATION |                     |        |         | THE STATE          |                         |
| + · · ·             |                     |                     | - News | Studies | Units              | Registration            |
| Create an account   |                     |                     |        |         |                    | ?                       |
| Email address       |                     | 197100              |        |         |                    |                         |
| Password            | •••••               |                     |        |         |                    |                         |
| Confirm password    |                     |                     |        |         |                    |                         |
|                     |                     | 🚑 Create an account |        |         |                    |                         |

4. Please click on the link that has been sent to your email to activate your account.

| * | no-reply@irk.oferta.uw.edu.pl<br>doja ≁                                                                                                    | 16:18 (1 minutę temu) | ☆ | 4 | ÷ |
|---|----------------------------------------------------------------------------------------------------|-----------------------|---|---|---|
|   | Dogo uczelni                                                                                                    |                       |   |   |   |
|   |                                                                                                    |                       |   |   |   |
|   | Witamy w serwisie IRK Uniwersytetu Warszawskiego!                                                                                                    |                       |   |   |   |
|   | Twoje konto zostało utworzone i będziesz mógł z niego korzystać po aktywacji. Aby aktywować konto, wejdź w poniższy adres                                                                                                    | E                     |   |   |   |
|   | https://irk.oferta.uw.edu.pl/auth/activate/84d2650b-1120-48bf-9476-87bccf268c56/                                                                                                    |                       |   |   |   |
|   | Kiedy Twoje konto będzie aktywne, będziesz mógł się zalogować.                                                                                                    |                       |   |   |   |
|   | Dziękujemy za wybór naszej uczelni!                                                                                                    |                       |   |   |   |
|   | Witamy w serwisie IRK Uniwersytetu Warszawskiego!<br>Twoje konto zostało utworzone i będziesz mógł z niego korzystać po aktywacji. Aby aktywować konto, wejdź w poniższy adres<br><sup>1</sup> https://irk.oferta.uw.edu.pl/auth/activate/84d2650b-1120-48bF-9476-87bccf268c56/<br>Kiedy Twoje konto będzie aktywne, będziesz mógł się zalogować.<br>Dziękujemy za wybór naszej uczelni! | ĸ                     |   |   |   |

5. Enter your email address and password and click "Log in".

| European U    | Union                                                            |                 |      | € log in | n 🚑 create an | account 📑 English 🗸 |
|---------------|------------------------------------------------------------------|-----------------|------|----------|---------------|---------------------|
| UNIVERSIT     | TY REGISTRATION                                                  |                 |      |          |               |                     |
| *             |                                                                  |                 | News | Studies  | Units         | Registration        |
| Login         |                                                                  |                 |      |          |               | ?                   |
| Email address |                                                                  | 23 / 100        |      |          |               |                     |
| Password      | <ul> <li>forgot password</li> <li>♣ create an account</li> </ul> | ⇔) Log in       |      |          |               |                     |
|               |                                                                  |                 |      |          |               |                     |
|               |                                                                  | f               |      |          |               |                     |
|               |                                                                  | Facebook accour | it   |          |               |                     |

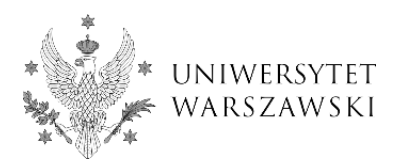

6. Click on "Personal Forms" in order to complete your personal data.

| 1 o o 💽          | European Union    |                                                                                                   |                                                                       |                                                        |                                             | 1                      | ? 🔎 4                     | my account               | 🕞 log out     | 🕅 Engl  |
|------------------|-------------------|---------------------------------------------------------------------------------------------------|-----------------------------------------------------------------------|--------------------------------------------------------|---------------------------------------------|------------------------|---------------------------|--------------------------|---------------|---------|
| *                | 1                 |                                                                                                   |                                                                       |                                                        |                                             |                        |                           |                          |               |         |
| ≁ UNI            | VERSITY<br>Varsaw | REGISTRATION                                                                                      |                                                                       |                                                        |                                             |                        | ~                         |                          | 3             |         |
| <b>`</b> @' *    |                   | · · · · · · · · · · · · · · · · · · ·                                                             | 11.01                                                                 |                                                        | Ne                                          | ws Stu                 | udies                     | Units                    | Re            | gistrat |
| ► → My account   |                   |                                                                                                   |                                                                       |                                                        |                                             |                        |                           |                          |               |         |
| My accoun        | t                 |                                                                                                   |                                                                       |                                                        |                                             |                        |                           |                          |               |         |
| Account settings | Personal forms    | Enrollment applications                                                                           | Payments                                                              | Messages                                               | Notifications                               | Consents               |                           |                          |               | Hel     |
|                  |                   | Identificatio                                                                                     | on data                                                               |                                                        |                                             | Login r                | netho                     | ds                       |               | 0       |
|                  |                   | E-mail:<br>IRK identifier:                                                                        |                                                                       |                                                        |                                             | Email Facebook         | : 9                       | connect                  |               |         |
|                  |                   | After time specified b<br>archived and candida<br>do not wish to lose a<br>want to keep it in the | y applicable re<br>ites' data delet<br>ccess to your a<br>form below. | gulations, regis<br>ed from the sys<br>ccount, you can | trations are<br>tem. If you<br>indicate you | Change US<br>being adm | OS passwo<br>itted to stu | rd to IRK passw<br>dies. | ord after     | 0       |
|                  |                   | 🗌 I want to keep n                                                                                | ny account in                                                         | the system for                                         | future                                      | Notific                | ation s                   | ettings                  |               |         |
|                  |                   | egistrations.                                                                                     |                                                                       |                                                        |                                             | Preferred no           | tifications<br>bout new n | language: Pols           | iki ✔<br>nail |         |
| @ Change e-n     | nail address      |                                                                                                   |                                                                       |                                                        |                                             | Save setting           | out new n                 | otifications via         | email         |         |
| A Change pas     | sword             |                                                                                                   |                                                                       |                                                        |                                             | -Dave setting          | 50                        |                          |               |         |
|                  |                   |                                                                                                   |                                                                       |                                                        |                                             |                        |                           |                          |               |         |

7. Enter your "Basic personal data", "Address and contact information", optionally "Photo", and click "Save".

**NOTE:** Skip the section "Education" as it is to be filled out only by degree seeking students.

|                                                                                                    | ean Union                                                                                                    |                                                                                                    |                                                                                                    |                                                                                        | 2 1                                                                      | a my account                                                         | log out 🕅 English                                                   |
|----------------------------------------------------------------------------------------------------|----------------------------------------------------------------------------------------------------|----------------------------------------------------------------------------------------------------|----------------------------------------------------------------------------------------------------|----------------------------------------------------------------------------------------|--------------------------------------------------------------------------|----------------------------------------------------------------------|---------------------------------------------------------------------|
| UNIVER<br>OF WAR                                                                                                    | SITY<br>SAW REGISTRATIC                                                                                                    | N C                                                                                                    |                                                                                                    |                                                                                        |                                                                          |                                                                      |                                                                     |
|                                                                                                    |                                                                                                    |                                                                                                    |                                                                                                    | News                                                                                   | Studies                                                                  | Units                                                                | Registratio                                                         |
| ou are filling the forms without                                                                                                    | any registration selected. When you ch                                                                                                    | oose one, the syster                                                                                                | m will mark the fiel                                                                                                    | ds that are required.                                                                  |                                                                          |                                                                      | select registration                                                 |
| → My account → Personal fo                                                                                                    | orms 🕂 Basic personal data                                                                                                    |                                                                                                    |                                                                                                    |                                                                                        |                                                                          |                                                                      |                                                                     |
| Personal form                                                                                                    | 5                                                                                                    |                                                                                                    |                                                                                                    |                                                                                        |                                                                          |                                                                      |                                                                     |
|                                                                                                    | ,                                                                                                    |                                                                                                    |                                                                                                    |                                                                                        |                                                                          |                                                                      |                                                                     |
| Basic personal data                                                                                                    | Address and contact information                                                                                                    | Photo                                                                                                    | Education                                                                                                    | Additional person                                                                      | al information                                                           |                                                                      |                                                                     |
| Basic person                                                                                                    | al data<br>lata, remember that if you're enroller                                                                                                    | d, your data will be                                                                                                | e uploaded to uni                                                                                                    | versity systems. Your pers                                                             | sonal data will be dis                                                   | played on students                                                   | lists and printed on                                                |
| Basic person<br>While typing your personal of<br>university issued documents<br>Do not enter Cyrillic or Chine<br>Kowalewska.                                                                                        | al data<br>lata, remember that if you're enrolle<br>In Polish, proper names (such as fir<br>see characters, use Latin transcriptio<br>:ymbol are required.                                                                                                    | d, your data will be<br>rst names, surnam<br>n instead. If you ha                                                   | e uploaded to uni<br>ies, city names) ar<br>ave double surnar<br>巴 Save                                                              | versity systems. Your per<br>e written with a capital le<br>ne, there should be no sp  | sonal data will be dis<br>tter. Only the first le<br>baces around the hy | played on students<br>tter should be capit<br>ohen. For example: J   | lists and printed on<br>al, not all of them.<br>Janina Maria Nowak- |
| Basic person<br>While typing your personal of<br>university issued documents<br>Do not enter Cyrillic or Chine<br>Kowalewska.<br>* Fields marked with asterisk :                                                     | al data<br>lata, remember that if you're enrolle<br>In Polish, proper names (such as fir<br>see characters, use Latin transcription<br>symbol are required.                                                                                                    | d, your data will be<br>rst names, surnam<br>n instead. If you he                                                   | e uploaded to uni<br>ies, city names) ar<br>ave double surnar<br>B Save                                                              | versity systems. Your per<br>e written with a capital le<br>ne, there should be no sp  | sonal data will be dis<br>tter. Only the first le<br>vaces around the hy | iplayed on students<br>tter should be capit.<br>phen. For example: J | lists and printed on<br>al, not all of them.<br>Janina Maria Nowak- |
| Basic person<br>While typing your personal of<br>university issued documents<br>Do not enter Cyrillic or Chine<br>Kowalewska.<br>* Fields marked with asterisk :<br>First n.<br>Second r                             | al data<br>lata, remember that if you're enroller<br>i. In Polish, proper names (such as fir<br>see characters, use Latin transcriptio<br>symbol are required.<br>sme                                                                                                    | d, your data will be<br>rst names, surnam<br>n instead. If you ha                                                   | e uploaded to uni<br>ies, city names) ar<br>ave double surnar<br>E Save<br>7/40<br>0/40                                              | versity systems. Your pers<br>e written with a capital le<br>ne, there should be no sp | sonal data will be dis<br>tter. Only the first le<br>paces around the hy | played on students<br>tter should be capit<br>ohen. For example: J   | lists and printed on<br>al, not all of them.<br>Janina Maria Nowak- |
| Basic person<br>While typing your personal of<br>university issued documents<br>Do not enter Cyrillic or Chine<br>Kowalewska.<br>* Fields marked with asterisk s<br>First no<br>Second r                             | al data<br>lata, remember that if you're enroller<br>i. In Polish, proper names (such as fir<br>see characters, use Latin transcriptio<br>symbol are required.<br>same<br>inf you don't have a middle na                                                                                                    | d, your data will be<br>rst names, surnam<br>n instead. If you ha<br>me, leave this field                           | e uploaded to uni<br>ues, city names) ar<br>ave double surnar<br>B Save<br>7/40<br>0/40<br>d empty.                                  | versity systems. Your pers<br>e written with a capital le<br>me, there should be no sp | sonal data will be dis<br>tter. Only the first le<br>paces around the hy | played on students<br>tter should be capit<br>ohen. For example: J   | lists and printed on<br>al, not all of them.<br>Janina Maria Nowak- |
| Basic person<br>While typing your personal of<br>university issued documents<br>Do not enter Cyrillic or Chine<br>Kowalewska.<br>* Fields marked with asterisk s<br>First n<br>Second r<br>Surn                      | al data<br>lata, remember that if you're enroller<br>i. In Polish, proper names (such as fir<br>see characters, use Latin transcriptio<br>symbol are required.<br>ame<br>if you don't have a middle na<br>ame                                                                                                   | d, your data will by<br>rst names, surnam<br>n instead. If you h<br>ime, leave this field                           | e uploaded to uni<br>ees, city names) ar<br>avve double surnar<br>Save<br>7740<br>0740<br>d empty.<br>9740                           | versity systems. Your pers<br>e written with a capital le<br>ne, there should be no sp | sonal data will be dis<br>tter. Only the first le<br>vaces around the hy | played on students<br>tter should be capit<br>ohen. For example: J   | lists and printed on<br>al, not all of them.<br>Janina Maria Nowak- |
| Basic person<br>While typing your personal of<br>university issued documents<br>Do not enter Cyrillic or Chine<br>kowalewska.<br>* Fields marked with asterisk s<br>First n.<br>Second r<br>Surn.<br>PESEL nur       | al data<br>data, remember that if you're enrolle<br>i. In Polish, proper names (such as fir<br>isse characters, use Latin transcription<br>symbol are required.<br>arme<br>if you don't have a middle na<br>arme<br>if you don't have a middle na<br>arme<br>if you don't have a BESEL pur                      | d, your data will be<br>rst names, surnam<br>n instead. If you h<br>ime, leave this field                           | e uploaded to uni<br>ees, city names) ar<br>ave double surnai<br><u>20 Save</u><br>7/40<br>0/40<br>d empty.<br>9/40<br>0/11          | versity systems. Your pers<br>e written with a capital le<br>me, there should be no sp | sonal data will be dis<br>tter. Only the first le<br>vaces around the hy | iplayed on students<br>tter should be capit<br>ohen. For example: J  | lists and printed on<br>al, not all of them.<br>Janina Maria Nowak- |
| Basic person<br>While typing your personal of<br>university issued documents<br>Do not enter Cyrillic or Chine<br>Kowalewska.<br>* Fields marked with asterisk s<br>First n.<br>Second r<br>Surn.<br>PESEL nur       | al data<br>data, remember that if you're enrolle<br>i. In Polish, proper names (such as fir<br>isse characters, use Latin transcription<br>symbol are required.<br>arme<br>if you don't have a middle na<br>arme<br>if you don't have a middle na<br>arme<br>if you don't have a PESEL nur<br>nder female       | d, your data will be<br>rst names, surnam<br>n instead. If you h<br>ime, leave this field<br>mber, leave this field | e uploaded to uni<br>ees, city names) ar<br>ave double surnau<br><u>7/40</u><br>0/40<br>d empty.<br><u>9/40</u><br>0/11<br>id empty. | versity systems. Your pers<br>e written with a capital le<br>ne, there should be no sp | sonal data will be dis<br>tter. Only the first le<br>vaces around the hy | played on students<br>tter should be capit<br>ohen. For example: J   | lists and printed on<br>al, not all of them.<br>Janina Maria Nowak- |
| Basic person<br>While typing your personal of<br>university issued documents<br>Do not enter Cyrillic or Chine<br>Kowalewska.<br>* Fields marked with asterisk s<br>First n.<br>Second r<br>Surn<br>PESEL nut<br>Gee | al data<br>data, remember that if you're enrolle<br>i. In Polish, proper names (such as fin<br>isse characters, use Latin transcription<br>symbol are required.<br>ame<br>if you don't have a middle na<br>ame<br>if you don't have a middle na<br>ame<br>if you don't have a PESEL nur<br>nder female<br>birth | d, your data will by<br>rst names, surnam<br>n instead. If you h<br>ime, leave this field<br>mber, leave this field | e uploaded to uni<br>ees, city names) ar<br>ave double surnal<br>27/40<br>0/40<br>d empty.<br>9/40<br>0/11<br>d empty.               | versity systems. Your pers<br>e written with a capital le<br>me, there should be no sp | sonal data will be dis<br>tter. Only the first le<br>vaces around the hy | played on students<br>tter should be capit<br>ohen. For example: J   | lists and printed on<br>al, not all of them.<br>Janina Maria Nowak- |

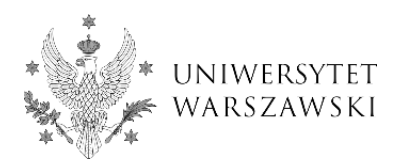

8. In order to take part in the enrolment process, click "Studies" in the right top menu.

| Europe                                                                                                    | an Union                                                                                                    |                                                     |                                                                  |                                                                                         | 2 \$                                                               | a my account                                                   | 🕞 log out 🕅 Englis                                                               |
|----------------------------------------------------------------------------------------------------|----------------------------------------------------------------------------------------------------|-----------------------------------------------------|------------------------------------------------------------------|-----------------------------------------------------------------------------------------|--------------------------------------------------------------------|----------------------------------------------------------------|----------------------------------------------------------------------------------|
| * UNIVER                                                                                                    | SITY<br>SAW REGISTRATIO                                                                                                    | N                                                   |                                                                  |                                                                                         |                                                                    |                                                                |                                                                                  |
|                                                                                                    |                                                                                                    |                                                     | 11.01 1                                                          | News                                                                                    | Studies                                                            | Units                                                          | Registrat                                                                        |
| u are filling the forms without                                                                              | any registration selected. When you choo                                                                                   | ose one, the sys                                    | tem will mark the field                                          | ds that are required.                                                                   |                                                                    |                                                                | III select registration                                                          |
| → My account → Personal fo                                                                                   | rms → Basic personal data                                                                                                  |                                                     |                                                                  |                                                                                         |                                                                    |                                                                |                                                                                  |
| Personal forms                                                                                               | 5                                                                                                    |                                                     |                                                                  |                                                                                         |                                                                    |                                                                |                                                                                  |
| Basic personal data                                                                                          | Address and contact information                                                                                            | Photo                                               | Education                                                        | Additional persona                                                                      | al information                                                     |                                                                |                                                                                  |
| Vhile typing your personal d<br>iniversity issued documents<br>to not enter Cyrillic or Chine<br>(owalewska. | ata, remember that if you're enrolled,<br>In Polish, proper names (such as first<br>se characters, use Latin transcription | your data will<br>t names, surna<br>instead. If you | be uploaded to unit<br>mes, city names) ar<br>have double surnar | versity systems. Your pers<br>e written with a capital lei<br>ne, there should be no sp | sonal data will be o<br>tter. Only the first<br>baces around the h | displayed on stude<br>letter should be ca<br>hyphen. For examp | ents lists and printed on<br>apital, not all of them.<br>ole: Janina Maria Nowak |
| rielas markea with asterisk s                                                                                | ymbol are required.                                                                                                    |                                                     | E Save                                                           |                                                                                         |                                                                    |                                                                |                                                                                  |
| First na                                                                                                    | ime                                                                                                    |                                                     | 7/40                                                             |                                                                                         |                                                                    |                                                                |                                                                                  |
| Second n                                                                                                    | If you don't have a middle nam                                                                                             | ne, leave this fi                                   | 0 / 40<br>eld empty.                                             |                                                                                         |                                                                    |                                                                |                                                                                  |
| Surna                                                                                                    | ime*                                                                                                    |                                                     | 9/40                                                             |                                                                                         |                                                                    |                                                                |                                                                                  |
| PESEL nun                                                                                                    | nber                                                                                                    |                                                     | 0/11                                                             |                                                                                         |                                                                    |                                                                |                                                                                  |
|                                                                                                    | If you don't have a PESEL num                                                                                              | ber, leave this f                                   | field empty.                                                     |                                                                                         |                                                                    |                                                                |                                                                                  |
| Ge                                                                                                    | nder female                                                                                                    |                                                     | ~                                                                |                                                                                         |                                                                    |                                                                |                                                                                  |
| Date of I                                                                                                    | birth                                                                                                    |                                                     |                                                                  |                                                                                         |                                                                    |                                                                |                                                                                  |
|                                                                                                    |                                                                                                    |                                                     |                                                                  |                                                                                         |                                                                    |                                                                |                                                                                  |

9. Select "4EU+ Alliance 2021/2022" registration.

**NOTE:** Remember that dates on the screens are only exemplary and you have to choose courses and other educational modules conducted in the current semester and academic year!

| UNIVERSITY<br>OF WARSAW                                                     | ISTRATION                                                                                                    |                                                 |                                                                  |                            |              |
|-----------------------------------------------------------------------------|----------------------------------------------------------------------------------------------------|-------------------------------------------------|------------------------------------------------------------------|----------------------------|--------------|
| ****                                                                        |                                                                                                    | News                                            | Studies                                                          | Units                      | Registration |
| 𝔥 → Select registration                                                     |                                                                                                    |                                                 |                                                                  |                            | ?            |
| Select registration                                                         |                                                                                                    |                                                 |                                                                  |                            |              |
| Please select a registration you're interested in. This                     | s will allow the system to display an offer m                                                                                     | ore suiting your expectations.                  |                                                                  |                            |              |
| 4EU+ All<br>During the enrolment<br>from 4EU+ partner u<br>courses and othe | liance 2020/2021<br>Deriod students and PhD candidates<br>Iniversities are able to register for<br>r educational modules on offer | MOBILITI                                        | IES AGREEMEN<br>ITIES AGREEMENTS                                 | NTS                        |              |
| Degree p<br>cycle,secon                                                     | rogrammes (first-<br>d-cycle, long-cycle) -                                                                                       | Admission for                                   | postgraduate<br>2020/21                                          | e studies                  |              |
| 2<br>Application process                                                    | to studies for the academic year 2020/2021                                                                                        | As part of the recruitm postgraduate studi acac | ent you can apply for<br>es conducted by unit<br>demic year 2020 | admission to<br>s of UW in |              |

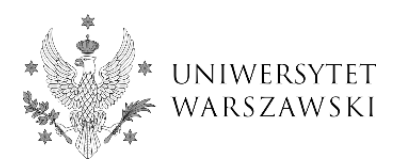

10. In the winter semester of the academic year 2021/2022 you can register for "4EU+ Courses".

| * UNIVERSITY<br>OF WARSAW                                                                                            |                                             |                   |               |                       |                  |
|----------------------------------------------------------------------------------------------------|---------------------------------------------|-------------------|---------------|-----------------------|------------------|
| */                                                                                                    |                                             | News              | Studies       | Units                 | Registration     |
| 4EU+ Alliance 2020/2021<br>The list of studies displayed on this page is limited to the selected registration. If yo | ou want to see the rest of the offer, selec | t a different reį | 😂 sw          | vitch registrations 🗴 | cancel selection |
| <b>☆ →</b> Studies                                                                                                   |                                             |                   |               |                       |                  |
| Studies                                                                                                    |                                             |                   |               |                       |                  |
| Filters                                                                                                    | Only with                                   | h active pł       | nase <b>Q</b> |                       | Filter G 🖉       |
| • 4EU+ Courses                                                                                                    |                                             |                   |               |                       |                  |

## 11. Click on the "Sign up" button.

| • UNIVERSITY<br>• OF WARSAW                                                                                                    |               |                                   |                                             |                                  |                  |
|----------------------------------------------------------------------------------------------------|---------------|-----------------------------------|---------------------------------------------|----------------------------------|------------------|
|                                                                                                    |               | News                              | Studies                                     | Units                            | Registration     |
| 4EU+ Alliance 2020/2021<br>The list of studies displayed on this page is limited to the selected registration. If you want to see the rest                    | of the offer, | , select a different re           | gistration.                                 | witch registrations 🕻            | cancel selection |
| ☆ → Studies → 4EU+ Courses                                                                                                    |               |                                   |                                             |                                  |                  |
| 4EU+ Courses                                                                                                    |               |                                   |                                             |                                  |                  |
| This programme includes an offer of courses and other educational modules which are open to stude<br>PhD candidates of the 4EU+ Alliance member universities: | nts and       |                                   | Table of                                    | f contents                       |                  |
| and the second second second second second second second second second second second second second second second                                              |               |                                   | De                                          | etails                           |                  |
| 4eu+                                                                                                    |               |                                   | Code                                        | e 4EUplus_z                      |                  |
| Alliance<br>University of Warsaw POLMO<br>Charles University OZCH REFUBLIC<br>Haldebare University OZCH REFUBLIC                                              |               |                                   | Ask about                                   | this programme                   | saw              |
| Sorbonne University PUANCE<br>University of Copenhagen (Chankark<br>University of Milan (TALY)<br>##80phis: www.4euphis.cu                                    |               | Phas                              | se 2 (0 <u>2.10.2020 1</u><br>-) Si         | <u>0:15 - 12.11.</u> 20<br>gn up | 20 23:59)        |
| Charles University (Czech Republic)                                                                                                    |               | Past phases in th<br>o Phase 1 (1 | nis registration:<br>18.08.2020 22:15 - 30. | 09.2020 23:59) 👁                 |                  |

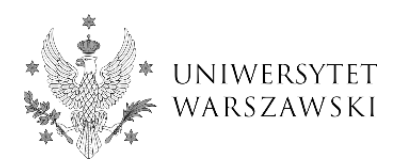

12. The system will inform you about the submission of the application and the need to fill out the forms with additional information.

| ***                                                                                                    |                                                                                                    |                                       | News                                            | Studies                                                             | Units                                   | Registration                    |
|----------------------------------------------------------------------------------------------------|----------------------------------------------------------------------------------------------------|---------------------------------------|-------------------------------------------------|---------------------------------------------------------------------|-----------------------------------------|---------------------------------|
| 4EU+ Alliance 2020/2021<br>The list of studies displayed on this page is lin                                                                                                    | nited to the selected registration. If yo                                                                     | ou want to see the rest of the offer, | , select a different re                         | 😂 sw                                                                | vitch registrations 🛪                   | cancel selection                |
| $^{\clubsuit}$ → Studies → 4EU+ Courses                                                                                                    |                                                                                                    |                                       |                                                 |                                                                     |                                         |                                 |
| 4EU+ Courses<br>Within the specified deadlines ren<br>• fill out the forms with addit<br>This programme includes an offer of courses<br>PhD candidates of the 4EU+ Alliance membr | nember to:<br>ional information.<br>s and other educational modules wh<br>er universities:                    | ich are open to students and          |                                                 | Table of                                                            | contents                                |                                 |
|                                                                                                    | A eu+                                                                                                    |                                       |                                                 | De                                                                  | tails                                   |                                 |
| 4EU+                                                                                                    | 4001                                                                                                    |                                       |                                                 | Code<br>Organizational unit                                         | • 4EUplus_z<br>• University of War      | saw                             |
| Alliance                                                                                                    | University of Warsaw POLAND<br>Charles University CZECH REPUBLIC<br>Heidelberg University GERMANY             |                                       |                                                 | Ask about t                                                         | this programme                          |                                 |
|                                                                                                    | Sorbonne University FRANCE<br>University of Copenhagen DENMARK<br>University of Milan ITALY<br>www.feunlus.eu |                                       | Phas<br>You have alre                           | e 2 (02.10.2020 10<br>eady applied for thes                         | 0:15 – 12.11.20.<br>e studies in this r | 20 23:59)<br>egistration phase. |
|                                                                                                    | Ann. topics.to                                                                                                |                                       | Your application:<br>• 4EU+ Allia<br>Phase 2 (0 | s for this programme (<br>ince 2020/2021<br>)2.10.2020 10:15 - 12.1 | go to my applicatio                     | <br>ons):                       |

13. Go to the "Enrollment applications" to fill out additional information and documents.

| o this end,<br>Inrollment     | follow the applicatio                                                                             | link<br>ns".                             | he specified (  | deadlines reme<br><u>ms with additic</u> | mber to:<br><u>nal information</u> . | or click         | < "My accou      | nt" and then                 |
|-------------------------------|---------------------------------------------------------------------------------------------------|------------------------------------------|-----------------|------------------------------------------|--------------------------------------|------------------|------------------|------------------------------|
|                               | European Union                                                                                    |                                          |                 |                                          |                                      | 2                | 🕈 🦧 🌲 my account | t 🕞 log out 🎘 English        |
| * UNI                         | VERSITY<br>WARSAW                                                                                 | REGISTRATION                             |                 |                                          | 4                                    |                  | -                |                              |
|                               |                                                                                                   |                                          |                 |                                          | Nev                                  | ws Stu           | udies Units      | s Registratio                |
|                               |                                                                                                   |                                          |                 |                                          |                                      |                  |                  |                              |
| fill out     Account settings | Personal forms                                                                                    | enal information                         | Payments        | Messages                                 | Notifications                        | Consents         |                  | Help                         |
| Make sure to regist           | ent applicat<br>er for all desired stud                                                           | tions<br>ly programmes.<br>nce 2020/2021 |                 |                                          |                                      |                  |                  | (open)<br>Academic year 2020 |
| Descr                         | iption                                                                                            |                                          |                 |                                          |                                      |                  |                  | <u>*</u>                     |
| [4EUplus_z] 4E                | U+ Courses                                                                                        |                                          |                 |                                          |                                      |                  |                  |                              |
| Ph<br>o<br>a                  | ase 2 ( X withdraw )<br>2.10.2020 - 12.11.2020<br>Qualification criteria<br>S Application history | Recruitme<br>O not req                   | ut fee<br>uired | Score                                    | Qual                                 | ification status | Decision         | more                         |

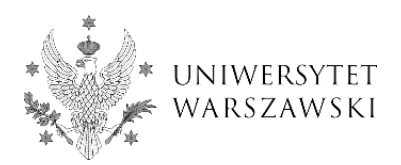

14. In the "Courses" section, select courses that you want to attend.

| Account settings     | Personal forms         | Enrollment applications                     | Payments           | Messages           | Notifications                             | Consents          |            |                  | Help |
|----------------------|------------------------|---------------------------------------------|--------------------|--------------------|-------------------------------------------|-------------------|------------|------------------|------|
| Enrollme             | ent applica            | tions                                       |                    |                    |                                           |                   |            |                  |      |
| /lake sure to regist | er for all desired stu | dy programmes.                              |                    |                    |                                           |                   |            |                  |      |
| [4EU_2020            | ) 4EU+ Allia           | nce 2020/2021                               |                    |                    |                                           |                   |            | (open            | )    |
|                      | -                      |                                             |                    |                    |                                           |                   |            | Academic year 20 | 20   |
| Descr                | iption                 |                                             |                    |                    |                                           |                   |            | *                |      |
| [4EUplus_z] 4E       | U+ Courses             |                                             |                    |                    |                                           |                   |            |                  |      |
| 0                    | 2.10.2020 - 12.11.2020 | Recruitmen                                  | t fee              | Score              | Qual                                      | ification status  | Deci       | sion             |      |
| 4                    | Qualification criteria | O not requ                                  | uired              |                    |                                           |                   |            | -                |      |
|                      | Application history    |                                             |                    |                    |                                           | more              | e          | more             |      |
|                      | Courses                | Choose courses the                          | at you want to a   | attend during yo   | ur studies. ECTS                          | credits limit: 30 | (used: 0). |                  |      |
|                      |                        | Please provide add                          | itional informa    | tion in order to   | complete registra                         | tion:             |            |                  |      |
| Ad                   | lditional information  | Home University                             | ity (filled out)   |                    |                                           |                   |            |                  |      |
|                      |                        | Required docu                               | iments (filled out | t)                 |                                           |                   |            |                  |      |
|                      |                        | You need to submit<br>You need to fill in a | your application   | on in order to tal | ke part in the recr<br>e you can submit y | uitment proces    | 5.         |                  |      |
|                      |                        |                                             | 🖹 Docur            | ments and furth    | er steps                                  |                   |            |                  |      |
|                      |                        |                                             |                    |                    |                                           |                   |            |                  |      |

15. You will be redirected to the ECTS catalogue course. Click "I understand, let's begin".

| University of Warsaw                                                                       |                                                                                                    | See other Course Catalogues in Poland                                                                                                    |
|--------------------------------------------------------------------------------------------|----------------------------------------------------------------------------------------------------|----------------------------------------------------------------------------------------------------|
|                                                                                            | ECTS course catalogue                                                                                                    |                                                                                                    |
|                                                                                            |                                                                                                    |                                                                                                    |
|                                                                                            |                                                                                                    | WYŚWIETL PO POLSKU                                                                                                    |
| Study programmes 🔍 Cou                                                                     | rse search 🕜 Information for students                                                                                                    |                                                                                                    |
| ECTS Course                                                                                | Catalogue - choose your courses                                                                                                    | ×                                                                                                    |
| You have be<br>studies and<br>• Find a co<br>• On the co<br>After you fin<br>upper part co | in redirected to the <b>ECTS Course Catalogue</b> - information site for<br>ourses. In order to add a course to "the selected courses":<br>urse and visit its page.<br>Purse page, click the " <i>Add to the selected courses</i> " button.<br>sh selecting, click the " <i>Finish selecting</i> " button (you will find it in<br>the page). | e to ECTS Catalogue!<br>n the n you find on this page?<br>tion on didactics,<br>e studies, course<br>s., read more                                                   |
| First-                                                                                     | I understand, let's begin Get me of                                                                                                    | but of here!                                                                                                    |
| Second- <del>cycle studies</del><br>Studies in foreign language<br>Other studies           | American Studies<br>Anthropozoology<br>Applications of Physics in Biology and Medicine<br>Applied Animal Psychology                                                                                                    | There are only main subjects on<br>the list; there are no specialities<br>nor specializations, but these can<br>be easily found in the <u>search</u><br><u>box</u> . |
| List of faculties                                                                          | Applied Chemistry<br>Applied Geology<br>Applied Hispanic Studies<br>Applied Linguistics                                                                                                    |                                                                                                    |

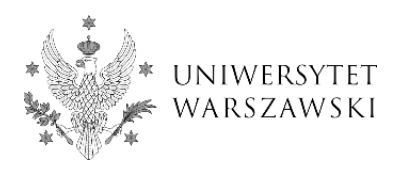

## 16. Select "Courses search".

|                                                                 |                                                                    | WYŚWIETL PO POLSKU                                                                                                    |
|-----------------------------------------------------------------|--------------------------------------------------------------------|----------------------------------------------------------------------------------------------------|
| Study programmes                                                | rse search 🛛 Information for students                              | S                                                                                                    |
| • No cou                                                        | lumber of selected courses: <b>0</b> Finish selecting              |                                                                                                    |
| Search for courses:                                             | Course name (optional)                                             | Search                                                                                                    |
| organized by<br>conducted in<br>related with the field of study | any faculty        any language        any area                    | conducted during selected terms<br>Academic year 2020/21<br>Summer semester 2020/21<br>Winter semester 2020/21<br>Winter trimester 2020/21<br>Academic year 2019/20 |
| with attribute value                                            | Type of course any value Course dedicated to a programme any value | Did you know:<br>Some course attributes are<br>active only in specific terms,<br>therefore when searching by an<br>attribute it is useful to also select<br>a term. |

17. Define search parameters: "Course dedicated to a programme" - **4EU+ Courses**, "Selected term" - **academic year, and semester in the previously selected academic year.** 

|                                 |                                 |                  | WYŚWIETL PO POLSKU                                                                 |
|---------------------------------|---------------------------------|------------------|------------------------------------------------------------------------------------|
| 😂 Study programmes 🔍 Cou        | rse search 🛛 🕢 Informatio       | n for student    | s                                                                                  |
| • No cou                        | Number of selected courses: 0   | Finish selecting |                                                                                    |
| Search for courses:             | Course name (optional)          |                  | Search                                                                             |
| organized by                    | any faculty                     | ~                | conducted during selected terms  Academic year 2020/21                             |
| conducted in                    | any language                    | ~                | □ Summer semester 2020/21<br>✓ Winter semester 2020/21                             |
| related with the field of study | any area                        | ~                | Winter trimester 2020/21 C Academic year 2019/20 Summer semester 2019/20           |
| with attribute value            | Type of course                  |                  | Side and State 2015/20                                                             |
|                                 | any value                       | ~                | Some course attributes are                                                         |
|                                 | Course dedicated to a programme |                  | active only in specific terms,                                                     |
|                                 | 4EU+Courses                     | ~                | therefore when searching by an<br>attribute it is useful to also select<br>a term. |

Full course list

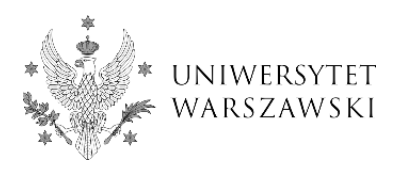

18. Choose the course that you want to attend from the search results.

| University of                                         | Warsaw              | <b>444</b>                                                                                                    | See other Course Catalogues in Poland |
|-------------------------------------------------------|---------------------|----------------------------------------------------------------------------------------------------|---------------------------------------|
| go to the main portal                                 |                     | ECTS course catalogue                                                                                                    |                                       |
|                                                       |                     |                                                                                                    |                                       |
|                                                       |                     |                                                                                                    | WYSWIETL PO POLSKU                    |
| 😂 Study programme:                                    | s 🔍 Course          | search 🕖 Information for students                                                                                                    |                                       |
| Term codes: 2020, 2020Z<br>dodicated t<br>4EU+Courses | Num<br>• No courses | ber of selected courses: 0 Finish selecting<br>selected<br>Choose a faculty to see matching courses:<br>Institute of German Studies - 2 matches<br>Faculty of Applied Linguistics - 1 match |                                       |

19. Click "Add to the selected courses".

| University of Warsa                                            |                                                |                    |
|----------------------------------------------------------------|------------------------------------------------|--------------------|
|                                                                | ECTS course catalogue                          |                    |
|                                                                |                                                |                    |
|                                                                |                                                |                    |
|                                                                |                                                | WYSWIETL PO POLSKU |
| 😂 Study programmes 🔍 🤇                                         | Course search 🚺 Information for students       |                    |
|                                                                |                                                |                    |
|                                                                | Number of selected courses: 0 Finish selecting |                    |
|                                                                |                                                |                    |
|                                                                | o courses selected                             |                    |
|                                                                |                                                |                    |
| Conducted in term: 2020Z                                       | German (B2) language practice 3302-RWSJS-OG    |                    |
| Erasmus code: 09.0                                             | Add to the selected courses                    |                    |
| ISCED code: 0231                                               | Add to the selected courses                    | -                  |
| ECTS credits: 3                                                | This course has not yet been described         |                    |
| Language: German                                               | Type of course                                 |                    |
| Organized by: Institute of German                              | elective courses                               |                    |
| Studies (for: University of Warsaw)                            | foreign languages                              |                    |
|                                                                | general courses                                |                    |
| Related to study programmes:                                   | Mode                                           |                    |
| Inter-faculty Studies in Bioinformatics<br>and Systems Biology | (in Polish) zdalnie                            |                    |
| Bachelor's degree, first cycle<br>programme, Computer Science  | Prerequisites (description)                    |                    |
| Bachelor's degree, first cycle<br>programme, Mathematics       | German: B1+/B2                                 |                    |
| Master's degree, second cycle<br>programme, Bioinformatics and | Course coordinators                            |                    |

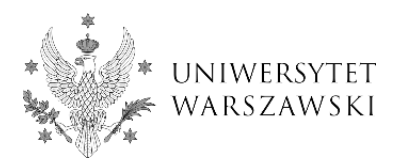

- 20. **NOTE:** in order to add another course you need to repeat the whole procedure.
- 21. Once you have added all the courses, click "Finish selecting".

| University of Warsa     |                                                                                                    |                                                             |
|-------------------------|----------------------------------------------------------------------------------------------------|-------------------------------------------------------------|
| go to the main portal   | ECTS course catalogue                                                                                                    |                                                             |
|                         |                                                                                                    | WYŚWIETL PO POLSKU                                          |
| 😂 Study programmes 🔍    | Course search                                                                                                    |                                                             |
| • <i>c</i><br>• d       | Number of selected courses: 2 Finish selecting<br>escriptive Grammar - German<br>erman (B2) language practice                                        |                                                             |
| Conducted in term: 2020 | Descriptive Grammar - German 3200-L2-OGOBN                                                                                                    | C                                                           |
| Erasmus code: 09.0      | This course is now selected. Undo                                                                                                    | selection?                                                  |
| ECTS credits: 4         | The course in Descriptive Grammar of German as language B (p                                                                                         | parts 1 and 2) is meant as an                               |
| Language: German        | introduction to the mainstream approaches in German descript<br>criteria are combined with a strong functional focus.                                | tive grammar, in which structural                           |
|                         | A major part of the full course, which lasts two semesters, is de                                                                                    | voted to an overview of the basic                           |
| Linguistics             | 1. the major word classes and the associated phrases (in particul                                                                                    | ular the VP, NP, AdjP and German                            |
|                         | 2. the structure of basic clause patterns (viewed against the bac                                                                                    | kground of the underlying semantic                          |
|                         | predicate-argument structure);<br>3. the discourse functions of main-clause types (with discussion                                                   | focusing on the concept of                                  |
|                         | illocutionary force and the major main-clause types: declarative                                                                                     | , interrogative, imperative);<br>inking (use of connectives |
|                         | coordination, and subordination);                                                                                                    |                                                             |
|                         | <ol> <li>the grammatical means involved in information management<br/>(including the notions of topic and focus, ellipsis and word order)</li> </ol> | t in the clause and beyond<br>er).                          |
|                         | Among the goals of the course, apart from acquainting student                                                                                        | ts with German grammar                                      |

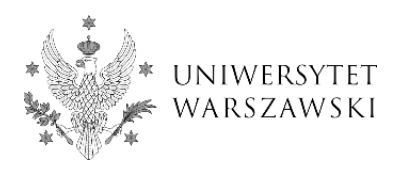

22. The selected courses will be visible in the "Courses" section.

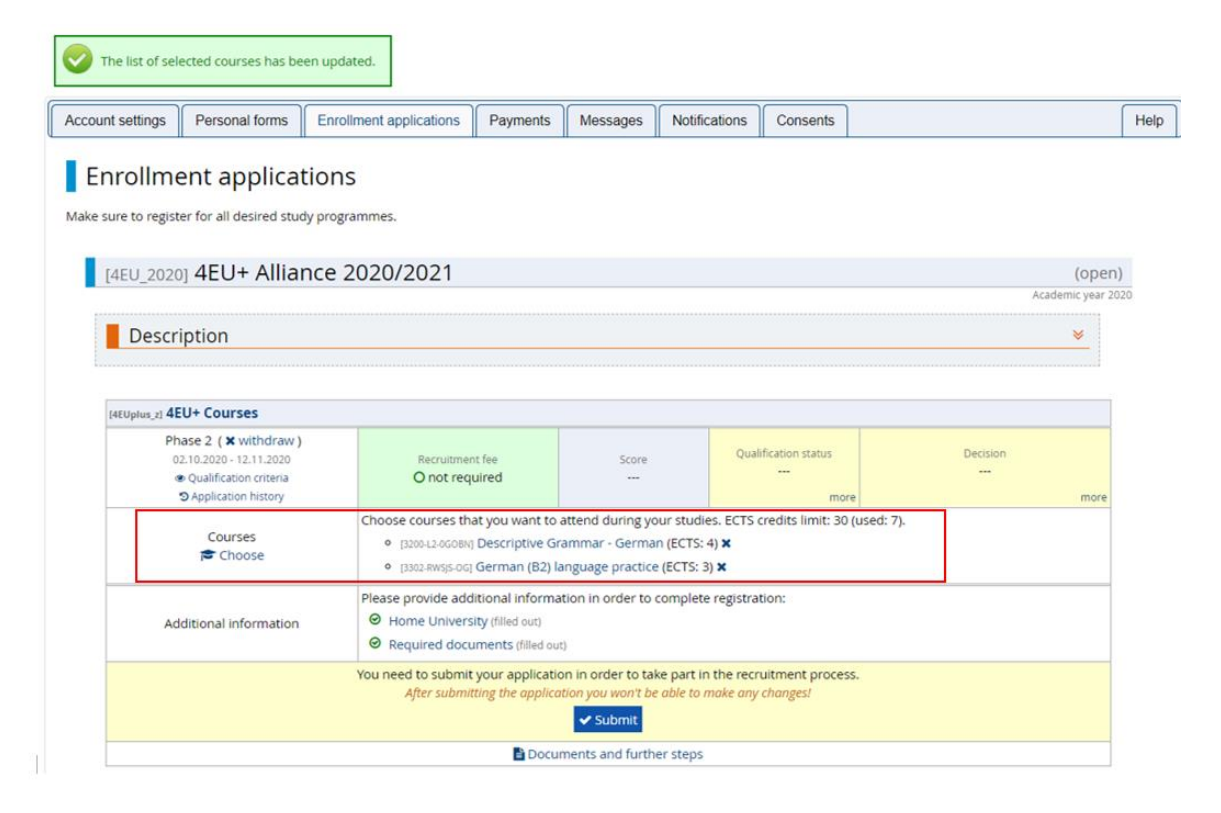

23. Provide all required information and documents in the "Additional information" section.

| ccount settings               | Personal forms                                                                                    | Enrollment applications                               | Payments                                               | Messages           | Notifications                      | Consents                       |           |              | He     |
|-------------------------------|---------------------------------------------------------------------------------------------------|-------------------------------------------------------|--------------------------------------------------------|--------------------|------------------------------------|--------------------------------|-----------|--------------|--------|
| Enrollm<br>Make sure to regis | ent applicat                                                                                      | L <b>IONS</b><br>Iy programmes.                       |                                                        |                    |                                    |                                |           |              |        |
| [4EU_202                      | oj 4EU+ Alliai                                                                                    | nce 2020/2021                                         |                                                        |                    |                                    |                                |           |              | (open) |
| Descr                         | ription                                                                                           |                                                       |                                                        |                    |                                    |                                |           | Academ       | ×      |
| [4EUplus_z] 4                 | EU+ Courses                                                                                       |                                                       |                                                        |                    |                                    |                                |           |              |        |
| P                             | hase 2 ( X withdraw )<br>02.10.2020 - 12.11.2020<br>Qualification criteria<br>Application history | Recruitmen<br>O not requ                              | t fee<br>Jired                                         | Score<br>          | Qu                                 | alification status<br><br>more |           | Decision<br> | more   |
|                               | Courses                                                                                           | Choose courses tha                                    | it you want to                                         | attend during yo   | ur studies. ECT                    | 5 credits limit: 30 (          | used: 0). |              |        |
| Ad                            | dditional information                                                                             | Please provide addi<br>Home Universi<br>Required docu | tional informa<br>ty (filled out)<br>ments (filled out | tion in order to ( | complete registr                   | ation:                         |           |              |        |
|                               |                                                                                                   | You need to submit<br>You need to fill in al          | your application<br>your required in                   | on in order to tal | e part in the re<br>you can submit | cruitment process              |           | -            |        |
|                               |                                                                                                   |                                                       | 🖹 Docur                                                | ments and furth    | er steps                           |                                |           |              |        |

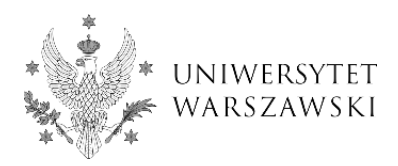

- Select your Home University and click "Save and return".

| ■A ● O 🔅 European                                             | 1 Union                                  |                                 |                               | <b>£</b>          | 🛔 my account 🛛 🖗 | ⇒ log out 🔅 English 🗸 |
|---------------------------------------------------------------|------------------------------------------|---------------------------------|-------------------------------|-------------------|------------------|-----------------------|
| UNIVERSI                                                      | TY<br>REGISTRATIO                        | ЛИ                              |                               |                   |                  |                       |
| ***                                                           |                                          |                                 | News                          | Studies           | Units            | Registration          |
| $\bigstar \rightarrow$ My account $\rightarrow$ Enrollment ap | plications $\rightarrow$ Home University |                                 |                               |                   |                  |                       |
| Home University                                               | /                                        |                                 |                               |                   |                  |                       |
| You are filling this form in connecti                         | on with: 4EU+ Alliance 2020/2021         | 1. You can answer the questions | only before the end of the re | gistration phase. |                  |                       |
| Information on student's Home Ur                              | niversity and current studies.           |                                 |                               |                   |                  |                       |
| * Fields marked with asterisk symbol                          | l are required.                          | 🖺 Save                          |                               |                   |                  |                       |
| Home University <sup>*</sup>                                  | Sorbonne Université                      | ~                               |                               |                   |                  |                       |
| Level of study <sup>*</sup>                                   | second cycle (MA)                        | ~                               |                               |                   |                  |                       |
|                                                               | Level of study                           |                                 |                               |                   |                  |                       |
| Current year of study <sup>*</sup>                            | 5                                        | ~                               |                               |                   |                  |                       |
|                                                               | Current year of study                    |                                 |                               |                   |                  |                       |
|                                                               |                                          | ວ Save and return 🖺 Save        |                               |                   |                  |                       |

- Attach in PDF format a certificate of enrolment issued by your home university **or** 4EU+ Learning Agreement in order to confirm your current, active student status, click "Save and return".

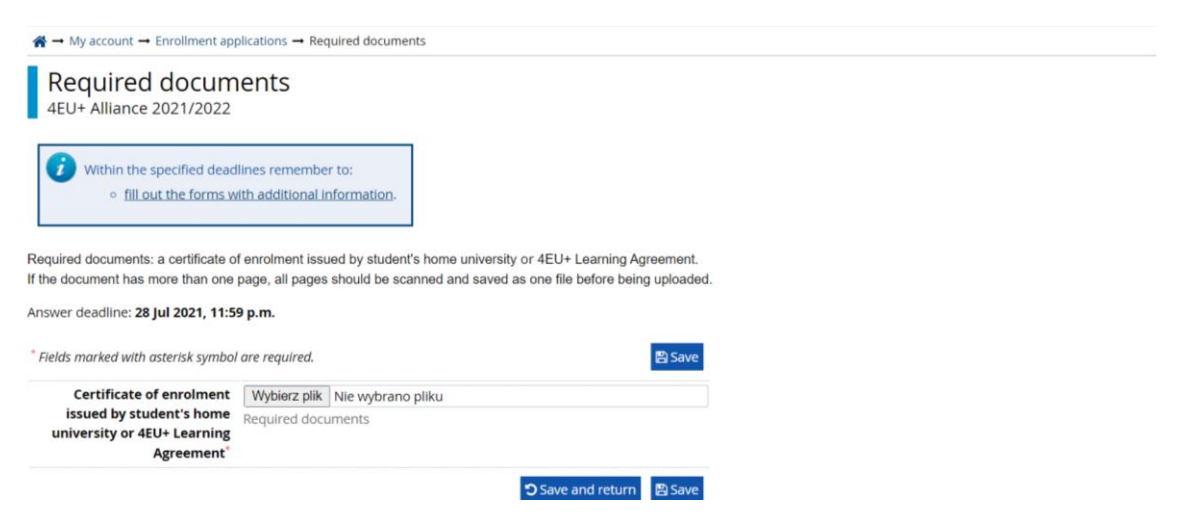

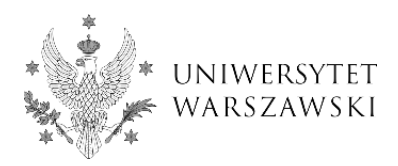

24. After providing all required information and documents, the points will be marked in green color and you will be able to submit your application. Click "Submit".

| unt settings Personal forms EI                                                                                                    | nrollment applications Payments                                                                                                    | 6 Messages                                                                                          | Notifications                                                                                    | Consents                                                                                          |                   |           |
|----------------------------------------------------------------------------------------------------|----------------------------------------------------------------------------------------------------|----------------------------------------------------------------------------------------------------|--------------------------------------------------------------------------------------------------|---------------------------------------------------------------------------------------------------|-------------------|-----------|
| nrollment applicatio                                                                                                    | ns                                                                                                    |                                                                                                    |                                                                                                  |                                                                                                   |                   |           |
| e sure to register for all desired study pr                                                                                                    | ogrammes.                                                                                                    |                                                                                                    |                                                                                                  |                                                                                                   |                   |           |
| /p                                                                                                    | -0                                                                                                    |                                                                                                    |                                                                                                  |                                                                                                   |                   |           |
| [4EU_2020] 4EU+ Alliance                                                                                                    | 2020/2021                                                                                                    |                                                                                                    |                                                                                                  |                                                                                                   | (0                | open)     |
|                                                                                                    |                                                                                                    |                                                                                                    |                                                                                                  |                                                                                                   | Academic          | year 2020 |
| Description                                                                                                    |                                                                                                    |                                                                                                    |                                                                                                  |                                                                                                   | *                 |           |
|                                                                                                    |                                                                                                    |                                                                                                    |                                                                                                  |                                                                                                   |                   | _         |
|                                                                                                    |                                                                                                    |                                                                                                    |                                                                                                  |                                                                                                   |                   |           |
|                                                                                                    |                                                                                                    |                                                                                                    |                                                                                                  |                                                                                                   |                   | -         |
| (4EUplus_z) 4EU+ Courses                                                                                                    |                                                                                                    |                                                                                                    |                                                                                                  |                                                                                                   |                   |           |
| (4EUplus,z) 4EU+ Courses<br>Phase 2 ( x withdraw )<br>02.10.2020 - 12.11.2020                                                                                                    | Recruitment fee                                                                                                    | Score                                                                                               | Qua                                                                                              | infication status                                                                                 | Decision          |           |
| (4EUptus,z) 4EU+ Courses<br>Phase 2 ( ¥ withdraw )<br>02.102.020 - 12.11.2020                                                                                                    | Recruitment fee<br>O not required                                                                                                    | Score                                                                                               | Qua                                                                                              | lification status                                                                                 | Decision          |           |
| (4EUplus_c) 4EU+ Courses<br>Phase 2 ( X withdraw )<br>02.10.2020 - 12.11.2020<br>@ Qualification criteria<br>D Application history                                                         | Recruitment fee<br>O not required<br>Choose courses that you want                                                                                                    | Score<br>                                                                                           | Qua                                                                                              | Ification status<br><br>more<br>credits limit: 30 (used: 7)                                       | Decision<br><br>r | more      |
| (4EUplus,z) 4EU+ Courses<br>Phase 2 ( x withdraw )<br>02.10.2020 - 12.11.2020<br>@ Qualification criteria<br>@ Application history<br>Courses<br>@ Choose                                  | Recruitment fee<br>O not required<br>Choose courses that you want<br>• [320042.0008k] Descriptive                                                                                                    | Score<br><br>o attend during you<br>Grammar - Germar                                                | Qua<br>ur studies. ECTS<br>n (ECTS: 4) ¥                                                         | ification status<br>                                                                              | Decision<br><br>r | more      |
| (4EUplus,z) <b>4EU+ Courses</b><br>Phase 2 ( ★ withdraw )<br>02.10.2020 - 12.11.2020<br>@ Qualification critera<br>③ Application history<br>Courses<br>₱ Choose                            | Recruitment fee<br>O not required<br>Choose courses that you want f<br>9 (1200-12-00084) Descriptive<br>9 (1302-RWSJS-06) German (82                                                                                                    | Score<br><br>o attend during you<br>Grammar - German<br>Janguage practice                           | Qua<br>ur studies. ECTS<br>n (ECTS: 4) X<br>: (ECTS: 3) X                                        | ification status<br>                                                                              | Decision<br><br>r | more      |
| (4EUplus_c) 4EU+ Courses<br>Phase 2 ( ¥ withdraw )<br>02.10.2020 - 12.11.2020<br>④ Qualification criteria<br>⑤ Application history<br>Courses<br>☞ Choose                                  | Recruitment fee<br>O not required<br>Choose courses that you want<br>• [320-L3.00084] Descriptive<br>• [3302.8455-00] German (B2<br>Please provide additional inform                                                                                                    | Score<br>                                                                                           | Qua<br>ur studies. ECTS<br>n (ECTS: 4) X<br>: (ECTS: 3) X<br>complete registra                   | ification status<br>more<br>credits limit: 30 (used: 7)<br>tion:                                  | Decision<br><br>r | more      |
| (4EUplus,2) <b>4EU+ Courses</b><br>Phase 2 ( ¥ withdraw )<br>02.10.2020 - 12.11.2020                                                                                                    | Recruitment fee<br>O not required<br>Choose courses that you want<br>• [320-L3-6008H] Descriptive<br>• [3302-RW55-06] German (B2<br>Please provide additional inforr<br>• Home University (filled out)<br>• Recruitment of descriptions to filled                                                     | score<br><br>o attend during you<br>Grammar - Germar<br>) language practice<br>nation in order to c | Qua<br>ur studies. ECTS<br>n (ECTS: 4) X<br>(ECTS: 3) X<br>complete registra                     | tification status<br>more<br>credits limit: 30 (used: 7)<br>tion:                                 | Decision<br><br>r | nore      |
| [4EUplus_2] <b>4EU+ Courses</b><br>Phase 2 ( ¥ withdraw )<br>02.10.2020 - 12.11.2020                                                                                                    | Recruitment fee<br>O not required<br>Choose courses that you want<br>• [330:4260684] Descriptive<br>• [330:8W55-06] German (B2<br>Please provide additional inform<br>O Home University filled out)<br>• Required documents (filled                                                                   | Score<br>                                                                                           | Qua<br>ur studies. ECTS<br>n (ECTS: 4) ×<br>(ECTS: 3) ×<br>complete registra                     | ification status<br>                                                                              | Decision<br><br>r | nore      |
| [4EUplus_z] <b>4EU+ Courses</b><br>Phase 2 ( ¥ withdraw )<br>02.10.2020 - 12.11.2020<br>@ Qualification criteria<br>③ Application history<br>Courses<br>€ Choose<br>Additional information | Recruitment fee<br>O not required<br>Choose courses that you want<br>• [320-12-6008H] Descriptive<br>• [3302-RW55-0G] German (B2<br>Please provide additional inform<br>O Home University filled out)<br>© Required documents (filled<br>You need to submit your applica<br>After submitting the appl | Score<br>                                                                                           | Qua<br>ur studies. ECTS<br>n (ECTS: 4) ×<br>(ECTS: 3) ×<br>complete registra<br>able to make any | tification status<br>more<br>credits limit: 30 (used: 7)<br>tion:<br>witment process.<br>changes/ | Decision<br><br>r | more      |

25. A warning will be displayed that after submitting the application you won't be able to make any changes. Click "OK".

| nrollment application                                                  | Komunikat ze strony ir<br>After submitting the appli<br>changes. Are you sure you<br>ns                                                                                                    | rk-test.usos.edu.pl<br>ication you won't be abl<br>u want to continue?                                                                                                    | e to make any OK Anuluj                                                                                                    |           |                 |
|------------------------------------------------------------------------|----------------------------------------------------------------------------------------------------|----------------------------------------------------------------------------------------------------|----------------------------------------------------------------------------------------------------|-----------|-----------------|
| [4EU_2020] 4EU+ Alliance                                               | 2020/2021                                                                                                    |                                                                                                    |                                                                                                    |           | (oper           |
|                                                                        |                                                                                                    |                                                                                                    |                                                                                                    |           | Academic year 2 |
| Description                                                            |                                                                                                    |                                                                                                    |                                                                                                    |           | ~               |
| [4EUplus_2] 4EU+ Courses<br>Phase 2 ( ¥ withdraw )                     |                                                                                                    |                                                                                                    | Qualification status                                                                                                    | Decision  |                 |
| 02.10.2020 - 12.11.2020                                                | Recruitment fee                                                                                                    | Score                                                                                                    |                                                                                                    | D CONTRA  |                 |
| Optimication criteria                                                  | O not required                                                                                                    |                                                                                                    |                                                                                                    |           |                 |
| S Application history                                                  | Choose courses that you want to                                                                                                    | attend during your studie                                                                                                    | more<br>es. ECTS credits limit: 30 (u                                                                                                    | used: 7). | more            |
| © Qualification (riteria<br>© Application history<br>Courses           | Choose courses that you want to<br>(3200-42-0508N) Descriptive G                                                                                                    | attend during your studie<br>rammar - German (ECTS: -                                                                                                    | more<br>es. ECTS credits limit: 30 (t<br>4) X                                                                                              | used: 7). | more            |
| © Qualination Orienta<br>S Application history<br>Courses<br>⊯ Choose  | Choose courses that you want to<br>© (320042-06084) Descriptive G<br>© (3302-8455-06) German (B2) I                                                                                                    | attend during your studie<br>rammar - German (ECTS: J<br>language practice (ECTS: 3                                                                                                    | more<br>es. ECTS credits limit: 30 (t<br>4) X                                                                                              | ısed: 7). | more            |
| © Application history<br>Courses<br>➡ Choose<br>Additional information | Choose courses that you want to<br>• (220-L2-0008H) Descriptive G<br>• (3302-8WS5-00) German (B2) I<br>Please provide additional inform.<br>Home University (filled out)<br>Required documents (filled out)                                                                           | attend during your studie<br>rammar - German (ECTS:<br>language practice (ECTS: 3<br>ation in order to complete                                                                                | more<br>es. ECTS credits limit: 30 (u<br>4) ¥<br>1) ¥<br>2 registration:                                                                   | used: 7). | more            |
| © Application history<br>Courses                                       | Choose courses that you want to<br>• [220-12-00084] Descriptive G<br>• [3302-8455-06] German (B2) I<br>Please provide additional inform.<br>@ Home University (filed out)<br>@ Required documents (filled out)<br>You need to submit your applicati<br>After submitting the applicati | attend during your studie<br>rammar - German (ECTS:<br>language practice (ECTS: 3<br>ation in order to complete<br>n)<br>on in order to take part in<br>ation you won't be able to r<br>Submit | more<br>es. ECTS credits limit: 30 (u<br>4) <b>X</b><br>i) <b>X</b><br>e registration:<br>in the recruitment process.<br>moke any changes! | used: 7). | more            |

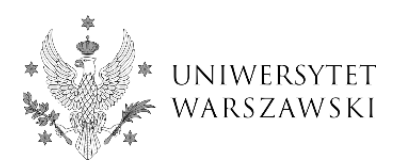

26. Your application has been successfully submitted and is waiting to be verified.

| account                                                                                                    |                                                                                                    |                                                                                                    |                                                                             |                                                                     |                                                        |
|----------------------------------------------------------------------------------------------------|----------------------------------------------------------------------------------------------------|----------------------------------------------------------------------------------------------------|-----------------------------------------------------------------------------|---------------------------------------------------------------------|--------------------------------------------------------|
| account                                                                                                    |                                                                                                    |                                                                                                    |                                                                             |                                                                     |                                                        |
| our application has been submitted.                                                                                                    |                                                                                                    |                                                                                                    |                                                                             |                                                                     |                                                        |
| nt settings Personal forms E                                                                                                    | Enrollment applications                                                                                                    | Payments Messag                                                                                                    | s Notifications                                                             | Consents                                                            |                                                        |
| rollment applicatio                                                                                                    | ons                                                                                                    |                                                                                                    |                                                                             |                                                                     |                                                        |
| are to register for an desired study pr                                                                                                    | logianines.                                                                                                    |                                                                                                    |                                                                             |                                                                     |                                                        |
| [4EU_2020] <b>4EU+ Alliance</b>                                                                                                    | e 2020/2021                                                                                                    |                                                                                                    |                                                                             |                                                                     | (0)                                                    |
| [4EU_2020] <b>4EU+ Allianc</b> (                                                                                                    | e 2020/2021                                                                                                    |                                                                                                    |                                                                             |                                                                     | (O)<br>Academic ya                                     |
| [4EU_2020] 4EU+ Allianco                                                                                                    | e 2020/2021                                                                                                    |                                                                                                    |                                                                             |                                                                     | (O)<br>Academic yı<br>S                                |
| [4EU_2020] <b>4EU+ Alliance</b><br>Description                                                                                                    | e 2020/2021                                                                                                    |                                                                                                    |                                                                             |                                                                     | (O)<br>Academic yr                                     |
| [4EU_2020] 4EU+ Alliance Description [4EUplus,z] 4EU+ Courses                                                                                                    | e 2020/2021                                                                                                    |                                                                                                    |                                                                             |                                                                     | (O)<br>Academic yr                                     |
| [4EU_2020] 4EU+ Alliance<br>Description<br>[4EUplus,z] 4EU+ Courses<br>Phase 2<br>02.10.2020-12.11.2020<br>@Qualification criteria                                                                                                    | e 2020/2021<br>Recruitment fer O not require                                                                                                    | re Sc                                                                                                    | re Qua                                                                      | lification status                                                   | (o)<br>Academic yr<br>¥<br>Decision<br>                |
| (4EU_2020) 4EU+ Alliance<br>Description<br>(4EUplus_2) 4EU+ Courses<br>Phase 2<br>02.10.2020 - 12.11.2020<br>© Qualification criteria<br>© Application history                                                                                                    | e 2020/2021<br>Recruitment fer O not require<br>Choose courses that w                                                                                                    | e Sc<br>sd outwant to attend duri                                                                                                    | re Qua<br>- Qua                                                             | alification status<br><br>credits limit: 30 (used: 7)               | (o)<br>Academic yr<br>Eddiniad yr<br>Decision<br><br>m |
| Tetupus_21 4EU+ Alliance  Description  Tetupus_21 4EU+ Courses  Phase 2 02.10.2020 - 12.11.2020  © Qualification criteria  Phase 2 02.10.2020 - 12.11.2020  Courses  Courses                                                                                                    | e 2020/2021<br>Recruitment fer O not require<br>Choose courses that y<br>• [320-12-0608H] De<br>• [320-28-050-061 Gef                                                                                                    | e Sc<br>ed Sc<br>scriptive Grammar - Ge<br>mman (B2) Janguage pra                                                                                                    | re Qua<br>-<br>g your studies. ECTS<br>man (ECTS: 4) ★                      | lification status<br><br>credits limit: 30 (used: 7)                | (o)<br>Academic yr<br>W<br>Decision<br><br>m           |
| [4EU_2020]       4EU+ Alliance         Description         [4EUplus,z]       4EU+ Courses         Phase 2       02.10.2020 - 12.11.2020         02.10.2020 - 12.11.2020       @ Qualification criteria         ③ Application history       Courses                                                             | e 2020/2021  Recruitment fer O not require Choose courses that y      (1200-L2-0608H) De      (1200-RWSF-06) Gef Please provide additio                                                                                                    | e Si<br>ed stend durii<br>escriptive Grammar - Ge<br>rman (B2) language pra<br>nal information in orde                                                                                                    | re Qua<br>-<br>g your studies. ECTS<br>man (ECTS: 4) ¥<br>titce (ECTS: 3) ¥ | lification status<br>more<br>credits limit: 30 (used: 7)<br>ation:  | (o)<br>Academic yr<br>W<br>Decision<br><br>m           |
| [4EU_2020]       4EU+ Alliance         Description         [4EUplus,z]       4EU+ Courses         Phase 2       02.10.2020 - 12.11.2020         02.10.2020 - 12.11.2020       @ Qualification criteria         ③ Application history       Courses         Additional information       Additional information | e 2020/2021  Recruitment fer O not require Choose courses that yr  (1220-L2-0608H) De (1220-L2-0608H) De (12 | e Science Science Scie | re Qua<br>-<br>g your studies. ECTS<br>man (ECTS: 4) ¥<br>ttice (ECTS: 3) ¥ | alification status<br>more<br>credits limit: 30 (used: 7)<br>ation: | (o)<br>Academic yr<br>W<br>Decision<br><br>m           |

27. Wait for the verification of your application, which will appear in your IRK account.

| / account                                               | ī.                                                                                                    |                                                                                                    |                                                                                                    |                                                                                        |                                                                         |                                                                              |                            |                        |                  |
|---------------------------------------------------------|----------------------------------------------------------------------------------------------------|----------------------------------------------------------------------------------------------------|----------------------------------------------------------------------------------------------------|----------------------------------------------------------------------------------------|-------------------------------------------------------------------------|------------------------------------------------------------------------------|----------------------------|------------------------|------------------|
| ount settings                                           | Personal forms                                                                                                    | Enrollment applications                                                                                                    | Payments                                                                                                    | Messages                                                                               | Notifications                                                           | Consents                                                                     |                            |                        | $\left[ \right]$ |
| nrollmer                                                | nt applicat                                                                                                    | tions                                                                                                    |                                                                                                    |                                                                                        |                                                                         |                                                                              |                            |                        |                  |
| e sure to register                                      | for all desired stur                                                                                                    | ty programmes                                                                                                    |                                                                                                    |                                                                                        |                                                                         |                                                                              |                            |                        |                  |
| e sure to register                                      | for all desired stud                                                                                                    | y programmes.                                                                                                    |                                                                                                    |                                                                                        |                                                                         |                                                                              |                            |                        |                  |
| [4EU 2020] ·                                            | 4EU+ Allia                                                                                                    | nce 2020/2021                                                                                                    |                                                                                                    |                                                                                        |                                                                         |                                                                              |                            | (oper                  | 1)               |
|                                                         |                                                                                                    |                                                                                                    |                                                                                                    |                                                                                        |                                                                         |                                                                              |                            | Academic year 2        | 020              |
| Descrip                                                 | tion                                                                                                    |                                                                                                    |                                                                                                    |                                                                                        |                                                                         |                                                                              |                            | ~                      |                  |
| Descrip                                                 | lion                                                                                                    |                                                                                                    |                                                                                                    |                                                                                        |                                                                         |                                                                              |                            |                        |                  |
|                                                         |                                                                                                    |                                                                                                    |                                                                                                    |                                                                                        |                                                                         |                                                                              |                            | į                      |                  |
|                                                         |                                                                                                    |                                                                                                    |                                                                                                    |                                                                                        |                                                                         |                                                                              |                            |                        |                  |
| [4EUplus_z] 4EU+                                        | + Courses                                                                                                    |                                                                                                    |                                                                                                    |                                                                                        |                                                                         |                                                                              |                            |                        |                  |
| [4EUplus_z] 4EU+                                        | + Courses<br>Phase 2                                                                                                    |                                                                                                    |                                                                                                    |                                                                                        |                                                                         |                                                                              |                            |                        |                  |
| [4EUplus_2] 4EU+                                        | + Courses<br>Phase 2<br>0.02020 - 12.11.2020                                                                                            | Recruitment                                                                                                    | :fee                                                                                                    | Score                                                                                  | Qu                                                                      | alification status                                                           | Deci<br>Q adr              | sion                   |                  |
| [4EUplus_2] <b>4EU</b> +<br>02.10<br>⊕ Q                | + Courses<br>Phase 2<br>0.2020 - 12.11.2020<br>Qualification criteria<br>Application history                                            | Recruitment<br>O not requi                                                                                                    | fee<br>ired                                                                                                    | Score                                                                                  | Qu                                                                      | alification status<br>♥ qualified                                            | Deci<br>© adr              | sion<br>nitted         |                  |
| (4EUplus_2) 4EU+<br>02.1(1<br>● Q<br>③ A                | + Courses<br>Phase 2<br>0.2020 - 12.11.2020<br>Qualification criteria<br>Application history                                            | Recruitment<br>O not requi                                                                                                    | fee<br>ired<br>t you want to                                                                                                | Score<br><br>attend during yo                                                          | Qu<br>our studies. ECT                                                  | alification status<br>qualified<br>more<br>5 credits limit: 30 (             | Deci<br>S adr              | sion<br>nitted more    |                  |
| (4EUplus_2) <b>4EU</b> 4<br>02.10<br>● Q<br>⑤ A         | + Courses<br>Phase 2<br>0.2020 - 12.11.2020<br>Qualification criteria<br>Application history<br>Courses                                 | Recruitment<br>O not requi<br>Choose courses that                                                                                                    | fee<br>ired<br>t you want to<br>Descriptive Gr                                                                              | Score<br><br>attend during yo<br>ammar - Germa                                         | our studies. ECT:                                                       | alification status<br>o qualified<br>more<br>5 credits limit: 30 (           | Deci<br>♥adr<br>used: 7).  | sion<br>nitted more    |                  |
| [4EUplus_z] <b>4EU</b> 4<br>02.10<br>⊕ Q<br>⊙ A         | + Courses<br>Phase 2<br>0.2020 - 12.11.2020<br>Jualification criteria<br>Application history<br>Courses                                 | Recruitment<br>O not requi<br>Choose courses that<br>© [3200-12-06080]<br>© [3302-9955-001                                                                    | fee<br>ired<br>t you want to -<br>Descriptive Gr<br>Serman (B2) la                                                          | Score<br><br>attend during yc<br>ammar - Germa                                         | ur studies. ECT:<br>n (ECTS: 4) ×<br>e (ECTS: 3) ×                      | alification status<br>organified<br>more<br>5 credits limit: 30 (            | Deci<br>© adr<br>used: 7). | sion<br>nitted more    |                  |
| [4EUplus_2] <b>4EU</b> 4<br>02.11<br>⊕ Q<br>⊙ A         | + Courses<br>Phase 2<br>0.2020 - 12.11.2020<br>Qualification criteria<br>Application history<br>Courses                                 | Recruitment<br>Choose courses that<br>• (1220-12-0600H) [<br>• (13302-RW55-06) [                                                                              | fee<br>ired<br>t you want to<br>Descriptive Gr<br>German (B2) la                                                            | Score<br><br>attend during yo<br>ammar - Germa<br>anguage practice                     | Qu<br>pur studies. ECT:<br>n (ECTS: 4) <b>×</b><br>e (ECTS: 3) <b>×</b> | alification status<br>organified<br>more<br>forcedits limit: 30 (            | Deci<br>S adr<br>used: 7). | sion<br>nitted more    |                  |
| [4£Uplus_2] <b>4EU</b> 4<br>02.11<br>⊕ Q<br>Э /         | + Courses<br>Phase 2<br>0.2020 - 12.11.2020<br>Qualification riteria<br>Application history<br>Courses<br>Comment                       | Choose courses that<br>• [3200-L2000et] [<br>• [3302-#W55-00] [                                                                                               | fee<br>ired<br>t you want to .<br>Descriptive Gr<br>German (B2) la                                                          | Score<br><br>attend during ye<br>ammar - Germa<br>anguage practice                     | our studies. ECT:<br>n (ECTS: 4) ¥<br>e (ECTS: 3) ¥                     | alification status<br><b>O</b> qualified<br>more<br>5 credits limit: 30 (    | Ded<br>© adr<br>used: 7).  | sion<br>nitted more    |                  |
| [4£Uptus_2] <b>4EU</b> 4<br>02.11<br>⊕ Q<br>Э A         | + Courses<br>Phase 2<br>0.2020 - 12.11.2020<br>Qualification criteria<br>Application history<br>Courses<br>Comment                      | Choose courses that<br>© [3200-12-0608h]<br>© [3302-8W55-06] C<br>Please provide addit                                                                        | fee<br>ired<br>t you want to<br>Descriptive Gr<br>German (B2) la<br>tional informa                                          | Score<br><br>attend during yc<br>ammar - Germa<br>Inguage practice<br>tion in order to | our studies. ECT:<br>n (ECTS: 4) ×<br>e (ECTS: 3) ×<br>complete registr | alification status<br>qualified<br>more<br>5 credits limit: 30 (<br>ation:   | Deci<br>S adr<br>used: 7). | sion<br>nitted<br>more |                  |
| (4£Uplus,2) <b>4EU</b><br>02.11<br>⊕ Q<br>Э A           | + Courses<br>Phase 2<br>0:2020-1:2:11:2020<br>Qualification criteria<br>Application history<br>Courses<br>Comment<br>tional information | Recruitment<br>O not requi<br>Choose courses that<br>• [3204:2-66089] [<br>• [3302:8955-00] C<br>Please provide addit<br>© Home Universit                     | fee<br>ired<br>t you want to .<br>Descriptive Gr<br>German (B2) la<br>tional informa<br>ty (filled out)                     | Score<br><br>attend during yo<br>ammar - Germa<br>anguage practice<br>tion in order to | our studies. ECT:<br>n (ECTS: 4) ×<br>e (ECTS: 3) ×<br>complete registr | alification status<br>qualified<br>more<br>5 credits limit: 30 (<br>ation:   | Deci<br>⊘adr<br>used: 7).  | sion<br>nitted<br>more |                  |
| (4£Uptus₂t <b>4EU</b> +<br>02.11<br>⊕ Q<br>Э A<br>Addit | + Courses Phase 2 0.2020 - 12.11.2020 Qualification riteria Application history Courses Comment tional information                      | Recruitment<br>O not requi<br>Choose courses that<br>• (320-12-0608N) [<br>• (3302-8W35-00] O<br>Please provide addit<br>Ø Home Universit<br>Ø Required docum | fee<br>Ired<br>t you want to<br>Descriptive Gr<br>Serman (B2) la<br>tional informa<br>ty (filled out)<br>ments (filled out) | Score<br><br>attend during yo<br>ammar - Germa<br>anguage practice<br>tion in order to | uur studies. ECT:<br>n (ECTS: 4) ★<br>e (ECTS: 3) ★<br>complete registr | alification status<br>Q qualified<br>more<br>5 credits limit: 30 (<br>ation: | Deci<br>S adr<br>used: 7). | sion<br>nitted more    |                  |

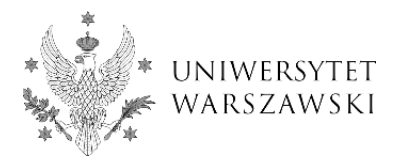

FURTHER STEPS FOR STUDENTS WHO HAVE BEEN QUALIFIED AND ADMITTED IN THE IRK ACCOUNT.

28. Use the Username and the same password you have already used when creating your IRK account in order to log in to the University of Warsaw student services: USOSweb portal, the CAMPUS e-learning platform, or any other UW services. An automatically generated Username will be sent to your private email account.

| Uniwersytet Warszawski                                                                |
|---------------------------------------------------------------------------------------|
| Centralny Serwer Uwierzytelniania                                                     |
| Enter your Username and Password to continue.                                         |
| Username:                                                                             |
| Password: Hide my identifier                                                          |
| forgotten password   new account   list of services   about this page   polska wersja |

29. Once your application is verified, you will be matriculated at the University of Warsaw and you gain:

 Access to the USOSweb portal: USOSweb is an online Student Information System which supports the management of your studies and academic records. You can find there important information about your working groups, course schedule, syllabi and ECTS points concerning selected courses:

https://usosweb.uw.edu.pl/kontroler.php? action=actionx:news/default()

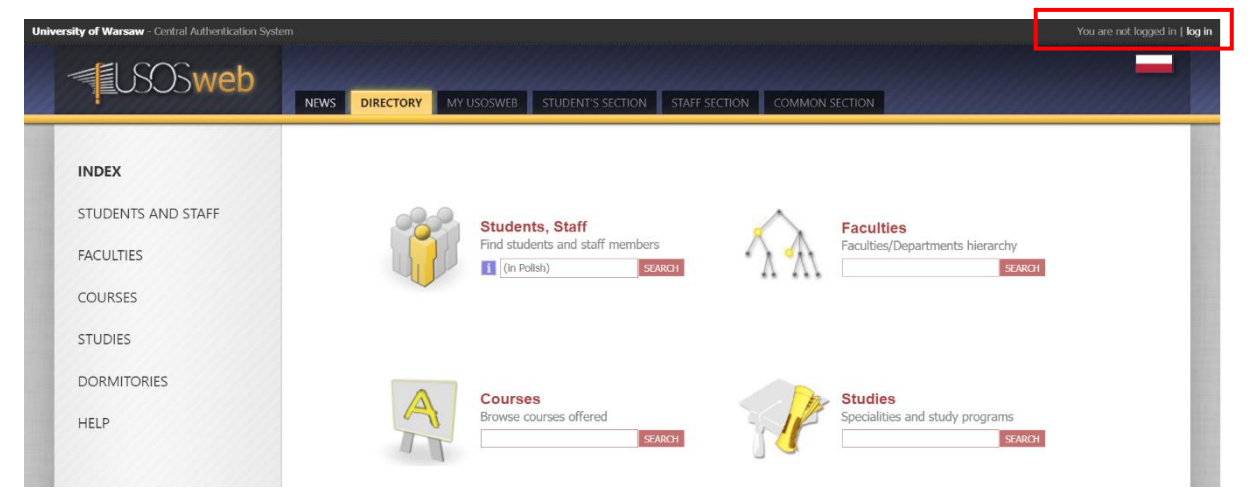

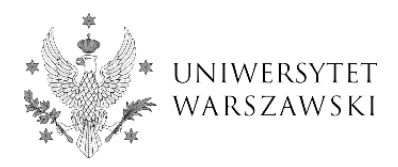

- student email account. To log in, you need to follow the instructions under this link: <u>https://it.uw.edu.pl/en/uslugi/UslugiMojaPocztaGmailStudent/</u>
  - Please make sure you check your student email account regularly because all the correspondence regarding your courses will be delivered to this account only.
  - You are advised to use this email account for all communication with academic teachers, course instructors and administrative staff from the University of Warsaw.

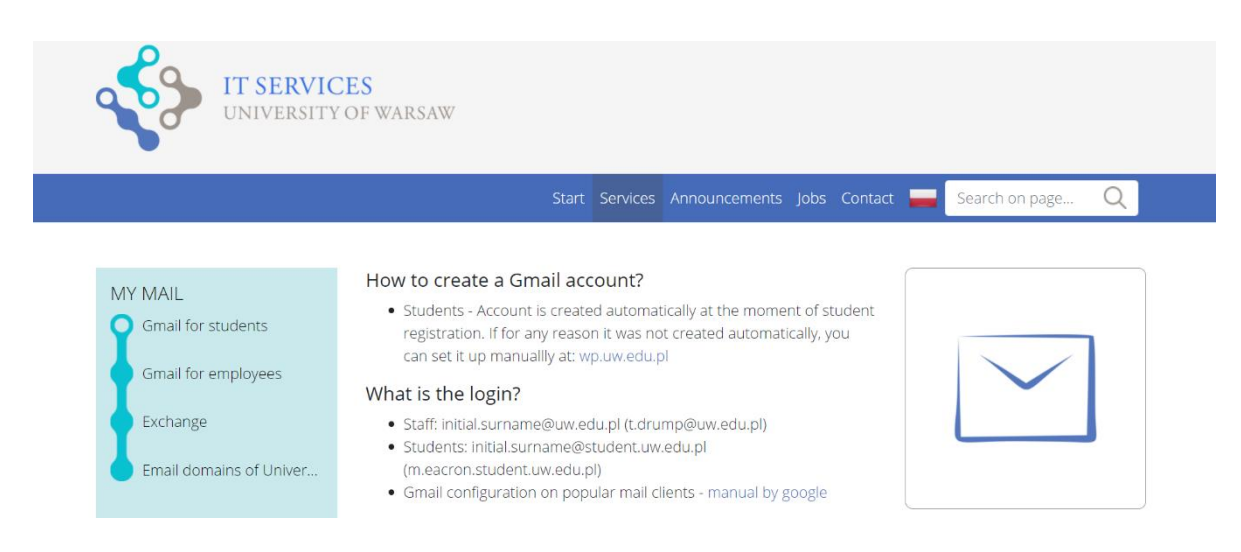

30. Each course instructor decides individually which online learning platform they are going to use to conduct their course. The course instructor usually informs students about the selected platform and how to log in by email before the start of the course. If you have not received a message regarding this matter please contact your course instructor directly (all contact information can be found in USOSweb platform and in the syllabus).

- Our internal platform for online learning at the University of Warsaw is the CAMPUS elearning platform (<u>https://kampus.come.uw.edu.pl/</u>). Note: each course instructor can choose another online platform for their classes (for example ZOOM, Google Meet or MS Teams). In order to receive the latest information on how to successfully log in and join online courses you have selected, you are advised to check your UW student email account regularly, because only there you will find updates on your courses.
- If you don't receive any information about the classes on time, don't hesitate to write directly to the course instructor.

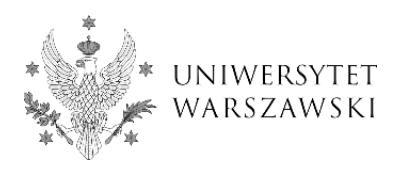

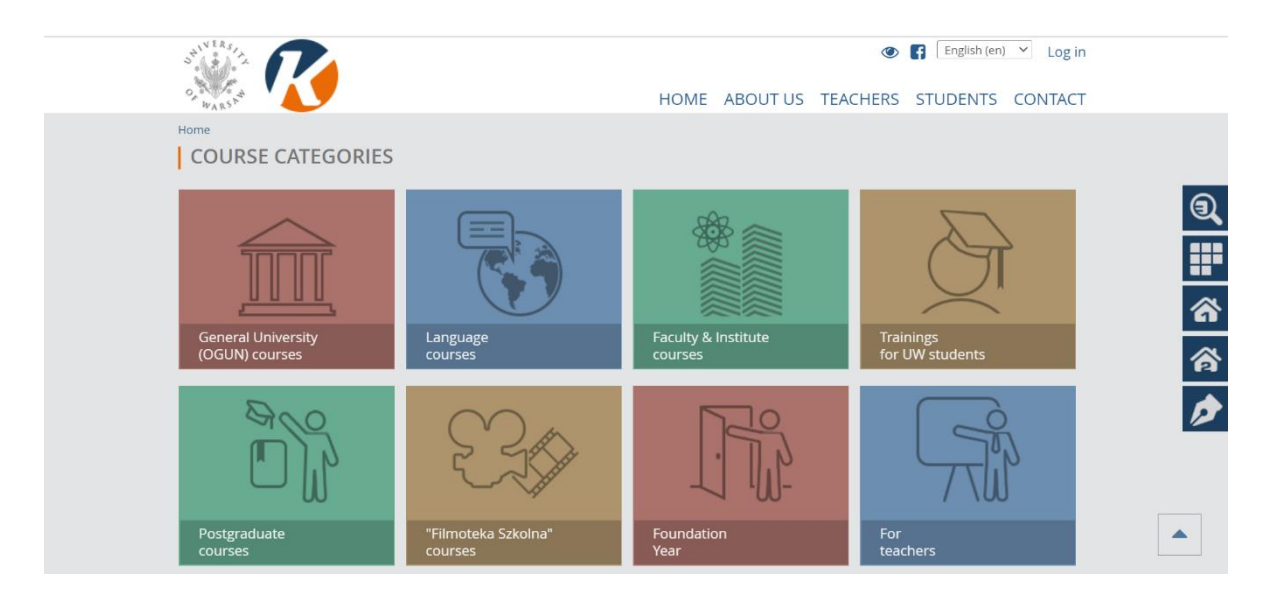

31. If you want to change your password or check your data on your student account, you can do it yourself via this website (you log in using your student account password used for your USOSweb account): <u>https://mojekonto.uw.edu.pl/</u>

| MOJE KONTO                                                                                      |
|-------------------------------------------------------------------------------------------------|
| Sign in using the button below.<br>You will be redirected to the Central Authentication System. |
| Sign in with UW account                                                                         |
| PL EN                                                                                           |